## Das ist neu in ALF-FORDER Version 1.12

#### Basis-Version:

 Anzeige der selbst geleisteten Zahlungen erweitert:

Die selbst geleisteten Zahlungen wurden bislang nur auf dem Deckblatt der Forderungsaufstellung ausgegeben. Jetzt sehen Sie den Betrag auch im unteren Teil des Fensters Forderung (siehe Bild) und in der Ausgabe der Eingabedaten.

| 🛱 ALF-Forder Java Versio                  | on 1.12                               |                                  |                            | 2                          |
|-------------------------------------------|---------------------------------------|----------------------------------|----------------------------|----------------------------|
| ⊇atei <u>B</u> earbeiten E <u>r</u> fasse | n A <u>u</u> swerten <u>O</u> ptionen | E <u>x</u> tras                  |                            | Hilf                       |
| 🗙 🖬 🛔 🖬 🖬 🗎                               | 🗈 🗈 🍜 🐝 áb 📗                          | 10668                            | 8                          |                            |
| Übersicht                                 | 🕞 Forderung 1 (im Verzu               | g) - Schuldner 3                 |                            |                            |
| Schuldner aus Pool ++                     | Schuldner-Forderung Sc                | huldtitel   Status-Historie   No | otizen                     |                            |
| □- I Schuldner 1 □ Q Forderung 1 (irr     | Forderungsnummer                      | 1 +                              | Kontonummer                | 12345678                   |
| E Forderung 2 (in<br>Forderung 3 (in      | Forderungsstatus 🛈                    | jim Verzug                       | Forderungssta              | tus ü <u>b</u> erführen in |
| Schuldner 3                               | Rechtsgrundlage 🜖                     | VerbrKrG                         | Währung                    | EUR                        |
| E Forderung 1 (im                         | Berechnungsmethode                    | 360 Tage 💌                       | Freifeld 👄                 |                            |
| E- A Bürge 5                              |                                       |                                  |                            |                            |
| B-Ford 1                                  | Übersicht Abrechnung v                | om 09.12.2004                    |                            |                            |
| E I Forderung 2 (im<br>E I Schuldner 4    | Gesamtschuld                          | -1.704,98 EUR                    |                            |                            |
|                                           | verzinsliche Kosten                   | 0,00 EUR                         | Zinsen verz. Kosten        | 0,00 EUR                   |
|                                           | unverzinsliche Kosten                 | 0,00 EUR                         |                            |                            |
|                                           | Hauptforderung                        | -1.568,56 EUR                    | Zinsen Hauptforderung      | -134,16 EUR                |
|                                           |                                       |                                  | Zins Zins HF               | -2,26 EUR                  |
|                                           | Summe Zahlungen                       | 3.200,00 EUR                     | Letzte geleistete Zahlun   | g am 30.09.2004            |
| 4                                         | davon selbstgeleistet                 | 2.000,00 EUR                     |                            |                            |
| Mitverpfl./Bürge Neu                      |                                       | Forderung                        | ahrechnen                  |                            |
| Forderung löschen                         |                                       |                                  |                            |                            |
| aktuell: S - 3, Muster                    | Ford: 1                               | zuletzt g                        | geändert: 09.12.2004 - Adr | ninistrator 13:22:34       |

 Neuer Parameter in Auswertung: Unter Optionen/Parameter/Auswertungen können Sie jetzt wählen, ob der Ansprechpartner am Seitenfuß der Auswertung ausgegeben wird oder nicht.

Wünschen Sie keine Ausgabe, markieren Sie bitte "Ihr Ansprechpartner" am Seitenfuß ausblenden.

#### • Erweiterung der Firmenstammdaten:

Für die Erstellung des Mahnbescheides im Modul F wurden die Firmenstammdaten erweitert. Eine Kennziffer für Einreicher wurde eingefügt (siehe Bild links) und die Verwaltung von mehreren Prozessbevollmächtigten mit Kennziffer wird ermöglicht (siehe rechtes Bild).

| Firmen-Stammdaten   |                                   |                       |                        | ×  | Firmen-Stammdaten   |     |                          |       |                       |            | Þ            |
|---------------------|-----------------------------------|-----------------------|------------------------|----|---------------------|-----|--------------------------|-------|-----------------------|------------|--------------|
| Lizenznehmereintrag | Erweiterte Lizenznehmerdaten      | Gesetzliche Vertreter | Prozessbevollmächtigte | 1  | Lizenznehmereintrag | Erw | eiterte Lizenznehmerdate | n   I | Gesetzliche Vertreter | rozessbevo | Ilmächtigte  |
| Eigene Bankleitzahl | 62063263                          | Rechtsform            | AG                     | -  | Kennziffer          | 0   |                          | -     | Ort                   |            | •            |
| Eigene Kontonumme   | er 🛛                              | Vorsteuerabzug        | Ja                     | -  | Anrede              | ŀ   | 1 = Rechtsanwalt         | -     | Straße                |            |              |
|                     | den a                             |                       |                        |    | Titel               | Γ   |                          | -     | Land / Plz (Straße)   |            | <u>~</u>     |
| Zustandiges Amtsger | Amtegoricht Stuttgart             | Ptracac               | Vrailenchaldenetr 44   | -1 | Vorname             | ſ   |                          |       | Kontonummer           |            |              |
| Abtailung           | printsgenene Statigan             | Diasse                |                        | -1 | Name                | Γ   |                          |       | Bankleitzahl          |            |              |
| Abtellung           |                                   | Piz                   | Ptuttaort              | _  | Freifeld            | •   |                          | -     | Kreditinstitut        |            |              |
|                     |                                   | Un                    | Joiuligan              |    |                     | 1   |                          | 1     |                       | 1          |              |
| Kennziffern         |                                   |                       |                        |    | Hinzufügen          |     | Andern                   |       | Entfernen             | <u> </u>   | elder leeren |
| für Lizenznehmer    | 07855228                          | für Einreicher        |                        |    | Kennziffer          |     | Vorname N                | lam   | e Strasse             | 1          | Ort          |
| Prozessbevollmächti | gter ist darin mitverschlüsselt 厂 |                       |                        |    |                     |     | ,                        |       |                       |            |              |
|                     |                                   |                       |                        |    |                     |     |                          |       |                       |            | <b>_</b>     |
|                     |                                   |                       |                        |    |                     |     |                          |       |                       |            | Þ            |
|                     |                                   |                       |                        |    | P                   | _   |                          | _     |                       |            | ]            |
|                     | <u>S</u> chl                      | essen                 |                        |    |                     |     | <u>S</u> c               | hlie  | ssen                  |            |              |

#### Modul L - Listen:

Selektion nach 1 bis 2 Freifeldern: In den Listen "Gesamtforderung", Zahlungen (Zusammenfassung)" und Zahlungen (jede Buchung) wurde eine Selektion nach Freifeldern eingefügt.

Sie sehen bei allen Listen im Assistenten dieses Fenster. Wählen Sie hier zuerst den oberen Punkt "(1.) Freifeld für Selektion bzw. in Liste verwenden" an, damit die Erfassungsfelder aktiviert werden.

In "Fensterauswahl" wählen Sie, in welchem Fenster sich das gewünschte Freifeld befindet. Zur Auswahl stehen die Fenster Schuldner/Person und Forderung.

| iste: Gesamtforderung - Freifeldselekti<br>Freifeldselektion - insgesamt sind 2 F | on (1. Freifeld)<br>ireifelder möglich | /.<br>D |
|-----------------------------------------------------------------------------------|----------------------------------------|---------|
| ☑ (1.) Freifeld für Selektion bzw. in Li                                          | ste verwenden                          |         |
| Fensterauswahl:                                                                   | Freifeldauswahl:                       |         |
| Schuldner - Person 📃                                                              | Freifeld1/Freifeld1                    | )       |
| Verknüpfung:                                                                      | Wert:                                  |         |
| \$ enthält 💌                                                                      |                                        | )       |
| Freifeld in Liste (Ausdruck) aufr                                                 | ehmen                                  |         |
|                                                                                   |                                        |         |

Unter "Freifeldauswahl" wählen Sie das gewünschte Feld. Die Freifelder sind durchnumeriert (siehe Infofeld). Die Bezeichnung ist entweder der Programmstandard (siehe Bild) oder die von Ihnen vorgegebene Freifeldbezeichnung. Bei Personen/Eheleuten stehen 3 Felder je Person zur Verfügung, bei Firmen 2 für Ansprechpartner und 3 für die Firma. In der Forderung gibt es 1 Freifeld.

Im Feld Verknüpfung wählen Sie, wie die Daten selektiert werden sollen. Wählen Sie z.B. "enthält" und erfassen im Feld Wert "neu", erscheinen nur die Schuldner bzw. Forderungen in der Liste, bei denen im gewählten Freifeld "neu" erfasst ist. Wählen Sie als Verknüpfung "ist leer", sehen Sie in der Liste alle Datensätze, bei denen das gewählte Freifeld leer ist.

| ist leer</th <th>-</th> | - |
|-------------------------|---|
| >! ist nicht leer       |   |
| == gleich               |   |
| != ungleich             |   |
| < kleiner               |   |
| > grösser               |   |
| <= kleiner/gleich       |   |
| >= grösser/gleich       | - |

Wählen Sie "Freifeld in Liste (Ausdruck) aufnehmen", wenn das gewählte Freifeld in der Liste ausgegeben werden soll. Das ist in Zahlungen (jede Buchung) aus Platzmangel gesperrt.

Im nächsten Fenster wählen Sie das 2. Freifeld. Die Erfassung erfolgt wie im ersten Freifeldfenster. Soll kein zweites Freifeld Einbezogen werden, setzen Sie kein Häkchen in der obersten Zeile "(2.) Freifeld für Selektion bzw. in Liste verwenden"

Zusätzlich können die beiden Freifelder mit "ODER" oder mit "UND" verknüpft werden.

| iste: Gesamtforderung - Freifeldselektion<br>Freifeldselektion - insgesamt sind 2 Fre | n (2. Freifeld)<br>eifelder möglich |
|---------------------------------------------------------------------------------------|-------------------------------------|
| 🔽 (2.) Freifeld für Selektion bzw. in List                                            | e verwender                         |
| Verknüpfung mit 1. Freifeld:                                                          | ତ ODER (OR) 🔿 UND (AND)             |
| Fensterauswahl:                                                                       | Freifeldauswahl:                    |
| Schuldner - Person 📃                                                                  | Freifeld1/Freifeld1 🗾 🜖             |
| Verknüpfung:                                                                          | Wert:                               |
| \$ enthält                                                                            | 0                                   |
| Freifeld in Liste (Ausdruck) aufne                                                    | hmen                                |

Ein Beispiel: Im Fenster des 1. Freifeldes erfassen Sie. "enthält" und im Feld Wert "neu". Im Fenster des 2. Freifeldes erfassten Sie. "enthält" und im Feld Wert "2004".

Bei einer "ODER"-Verknüpfung erscheinen nur die Schuldner bzw. Forderungen in der Liste, bei denen im ersten gewählten Freifeld "neu" <u>oder</u> im zweiten gewählten Freifeld "2004" erfasst ist.

Bei einer "UND"-Verknüpfung erscheinen nur die Schuldner bzw. Forderungen in der Liste, bei denen im ersten gewählten Freifeld "neu" <u>und</u> im zweiten gewählten Freifeld "2004" erfasst ist.

o Zinssalden:

In den Listen "Kontobelastungen (Zusammenfassung)" und "Kontobelastungen (jede Buchung)" wurden die Zinssalden eingefügt.

Wählen Sie hier die Zins-Salden, werden diese in der Liste mit ausgegeben.

| Liste:<br>Au | Kontobelastungen (Zusammenfassung) - Belastungsartauswahl<br>Isgabeeingrenzung - Belastungsart |  |
|--------------|------------------------------------------------------------------------------------------------|--|
| V            | Hauptforderung ausgeben                                                                        |  |
| V            | unverzinsliche Kosten ausgeben                                                                 |  |
| V            | verzinsliche Kosten ausgeben                                                                   |  |
| ঘ            | Zinssalden ausgeben                                                                            |  |
|              |                                                                                                |  |

#### • Modul S - Serienbriefe:

 Automatische Erstellung Forderungsaufstellung: Nach der Erstellung eines Serienbriefes können die betroffenen Forderungen gleich abgerechnet werden. So erstellen Sie gleich die Forderungsaufstellungen der für den Serienbrief gewählten Forderungen. Diese Funktion ist für Serienbriefe gedacht, bei denen die Forderungsaufstellung als Anlage beigefügt wird.

| Serienbrief-Assistent                                                                                                    |        |
|----------------------------------------------------------------------------------------------------|--------|
| Ausgabe der Serienbriefdatei starten<br>Um die Ausgabe zu starten, klicken Sie bitte auf 'Fertigstellen'.                                                                                                 | S.     |
| Bitte beachten Sie, dass die Ausgabe der Serienbriefe durch die<br>geforderte Komplexität evtl. einige Zeit in Anspruch nehmen kann.<br>Um die Ausgabe zu starten, klicken Sie bitte auf 'Fertigstellen'. |        |
| 🔽 Betroffene Forderungen im Anschluss gleich abrechnen                                                                                                    |        |
| < <u>Z</u> urück <u>Fertigstellen</u> Abb                                                                                                    | rechen |

#### • Modul F - Formulare:

 Kostenrechtsmodernisierungsgesetz: Die nach dem Kostenrechtsmodernisierungsgesetz notwendigen Änderungen wurden eingefügt (z. B. Beauftragungsdatum Rechtsbeistand).

Dieses Fenster wird beim Speichern des Antrags geöffnet, wenn im maschinellen Mahnbescheidformular ein Rechtsanwalt erfasst oder die Kennziffer des Prozessbevollmächtigten in der Kennziffer des Antragstellers mitverschlüsselt wurde.

| wit inkraittreten di                 | es Kostenrechtsmoderni                           | isierungsgesetzes 🔄              |
|--------------------------------------|--------------------------------------------------|----------------------------------|
| zum 01.07.2004                       | (ann bei Prozessbevollm                          | nächtigung durch                 |
| Rechtsanwalte/R<br>Antrog ouf Erloce | echispelsiande das Auit<br>eines Mahnhescheide s | ragsoatum im<br>engegeben werden |
| Da iedoch für die                    | sen 7weck keine neuen '                          | Vordrucke eingeführt             |
| verden können S                      | lie das Datum der Auftra                         | aserteiluna hier                 |
|                                      |                                                  |                                  |
| uffragsdatum:                        | 09.12.2004 🛐                                     |                                  |
| anagoaatam.                          |                                                  |                                  |

Wählen den Eintrag "nicht verwenden" und klicken auf <Übernehmen>, wird kein Datum übergeben.

Um ein Auftragsdatum zu erfassen, wählen Sie die Vorgabe "nicht verwenden" bitte ab. Erfassen Sie dann das Auftragsdatum und klicken Sie auf <Übernehmen>. Das erfasste Auftrags wird jetzt im DTA- bzw. DFÜ-Datensatz mit gespeichert und beim Versenden an das Amtsgericht übergeben.

#### • Dateneingang vom Amtsgericht per DTA:

Der Dateneingang wurde in das Modul F eingefügt. Zur Zeit werden folgende eingehende Mitteilungen per DTA unterstützt:

- Kosten- u. Erlassnachricht Mahnbescheid
- Kosten- u. Erlassnachricht Neuzustellungsantrag Mahnbescheid
- Kosten- u. Erlassnachricht Vollstreckungsbescheid
- Kosten- u. Erlassnachricht Neuzustellungsantrag Vollstreckungsbescheid.

#### Vorgehensweise:

Legen Sie die DTA-Diskette ein und wählen Sie den DTA-Pool, Ordnerlasche <Eingang> (siehe Bild rechts).

Erfassen Sie im nächsten Dialog das Verzeichnis (der Diskette) und klicken Sie auf <Einlesen> (Bild unten).

| Bitte geben Sie den Sta               | andort der EDA-Datei an:     |
|---------------------------------------|------------------------------|
| C aus ProfiMahn-Verzi                 | eichnis                      |
| <ul> <li>anderer standort;</li> </ul> |                              |
| ALF-Software\Ford                     | erjava 1.12(datenpkijt.dta 🛛 |

Alle Eingänge, die eindeutig zugeordnet werden können, werden automatisch übernommen. Gibt es Eingänge, die nicht zugeordnet werden können, sehen Sie das Fenster rechts. Wählen Sie einen Datensatz. Klicken Sie auf <Übernehmen>, um ihn zuzuordnen. Die erfolgte Übernahme wird denachtbeistaugmortieren

Im EDA-Pool, Bereich "Eingarg", <sup>-</sup> wählen Sie die Art der Mitteilung "Nicht zugewiesene Mitteilungen", um alle Micht zügewiesenen Mitteilungen anzuzeigen und dieserate nachträglich zuzuordnen.

Einlesen

| 📲 ALF-Forder Java Versi                           | on 1.12                                                                               | - 🗆 🗙    |
|---------------------------------------------------|---------------------------------------------------------------------------------------|----------|
| <u>D</u> atei <u>B</u> earbeiten E <u>r</u> fasse | en Auswerten Optionen Extras                                                          | Hilfe    |
| X 🖬 🖬 🖬 🖬 🕯                                       | la 21 45 % & III 11 12 12 13 19 III 2                                                 |          |
| Übersicht                                         | Formulare - Forderung 1 (im Verzug) - Schuldner 1                                     |          |
| Schuldner aus Pool 👘→                             | Ausgang Eingang                                                                       |          |
| BEARBEITUNGSPOOL                                  |                                                                                       |          |
| E G Forderung 1 (irr                              | Mitteilungsart:                                                                       |          |
| Formulare                                         | Kostenrechnung / Erlassnachricht Mahnbescheid                                         |          |
| Forderung 2 (irr                                  | Nicht-/Zustellungsnachricht Mahnbescheids-, Vollstreckungsbescheidsantrag (in Arbeit) |          |
| E G Forderung 3 (irr                              | Widerspruchsnachricht (in Arbeit)                                                     |          |
| E- Schuldner 3                                    | Monierung (in Arbeit)                                                                 |          |
| E Forderung 1 (irr                                | Kostennachricht Neuzustellungsantrag Mahnbescheid (in Arbeit)                         |          |
| E 🋉 Bürge 5                                       | Kosten- /Erlassnachricht Vollstreckungsbescheid (in Arbeit)                           |          |
| B-Ford 1                                          | Kostennachricht Neuzüstellungsantrag vollstreckungsbescheid (in Arbeit)               |          |
| 🗄 🕞 Forderung 2 (irr                              |                                                                                       |          |
| ⊞≕r∰r Schuldner 4                                 | Ansehen Antrag öffnen Bearbeitet Löschen                                              |          |
|                                                   | Eingegangen Bearbeitet Berater                                                        |          |
|                                                   |                                                                                       | <u> </u> |
|                                                   |                                                                                       | -        |
|                                                   |                                                                                       | <b>)</b> |
|                                                   |                                                                                       |          |
| ļ]                                                | D                                                                                     |          |
| l .                                               | j 15                                                                                  | :58:06   |

| <u>)</u> atei <u>B</u> earbeiten <u> </u> | <u>P</u> arameter |                  |                  |                |          |
|-------------------------------------------|-------------------|------------------|------------------|----------------|----------|
| Ausgang Eingang                           | Quittung          |                  |                  |                |          |
| Art der Mitteilung:                       | Kostenrec         | hnung / Erlassna | achricht MB      |                |          |
| Im Pool erfasste Mi                       | tteilungen:       | 0                |                  |                |          |
| Art                                       | EDA-ID            | Eingegangen      | Geschäftszeichen | Gerichtsnummer | Berater  |
|                                           |                   |                  |                  | 1              |          |
|                                           |                   |                  |                  |                |          |
|                                           |                   |                  |                  |                |          |
|                                           |                   |                  |                  |                |          |
|                                           |                   |                  |                  |                |          |
|                                           |                   |                  |                  |                |          |
|                                           |                   |                  |                  |                |          |
|                                           |                   |                  |                  |                |          |
| 4                                         |                   |                  |                  |                | J        |
| Alle auswählen                            | Alle abw          | ählen Zuv        | weisen           |                | Einlesen |
| Alle auswählen                            | Alle abw          | ählen Zuv        | veisen           |                | Einlesen |
| Alle auswählen                            | Alle abw          | ählen Zuv        | veisen           |                | Einlesen |

| ordnet werden.<br>Veisen Sie diese Mi | tteilung einem in Fra           | ge kommenden Antrag    | I ZU:         |
|---------------------------------------|---------------------------------|------------------------|---------------|
| Art der Mitteilung:                   | Kostenrechnun                   | g / Erlassnachricht MB |               |
| Anspruchsbetrag:                      | 154.541,63 EUI                  | R                      |               |
| Geschäftszeichen:                     | 1                               |                        |               |
| Gerichtsnummer:                       | 04-9162942-1-                   | 0                      |               |
| Betroffene Antrags                    | a <i>rt:</i> Mahnbescheids      | santrag                |               |
|                                       |                                 |                        |               |
| Schuldnernr.                          | Forderungsnr.                   | Geschäftszeichen       | Gerichtsnumme |
| 1                                     | 1                               | 1                      |               |
| 1                                     | 2                               | 1                      |               |
| 1                                     | 3                               | 1                      |               |
| Name: E<br>Anspruchsbetrag: 1         | heleute Krüger<br>54.541,63 EUR |                        |               |
| Ŭ                                     | pernehmen                       | Abbre                  | chen          |

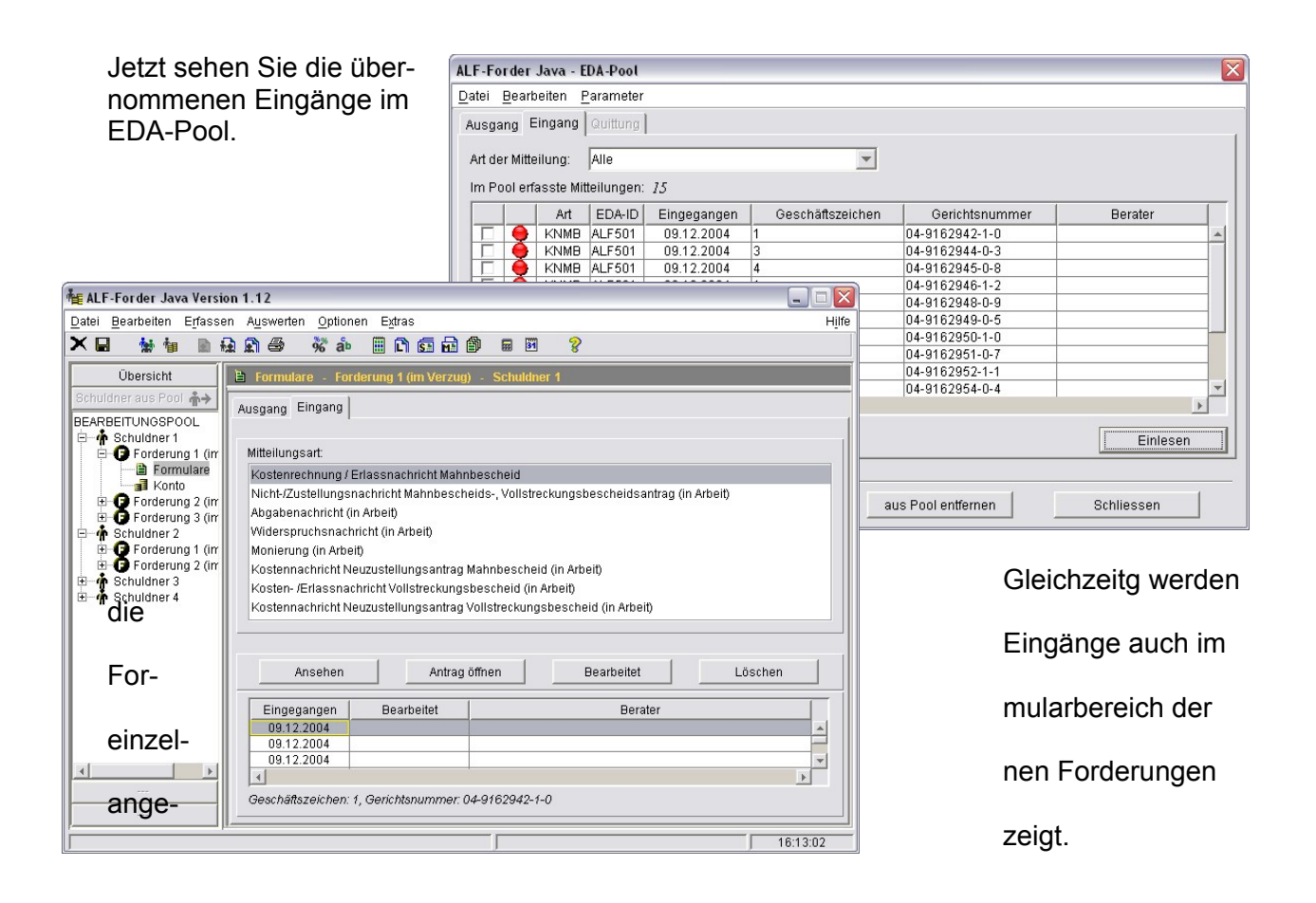

| (                                                                                                    | 権 AL          | F Formu | ılarausgabe - Kostenrechnung / Erl                                                                                                    | assnachricht Mahnbescl                                                                                                    | neid 💻                                                                                                    |   |
|----------------------------------------------------------------------------------------------------|---------------|---------|----------------------------------------------------------------------------------------------------|----------------------------------------------------------------------------------------------------|----------------------------------------------------------------------------------------------------|---|
|                                                                                                    | <u>D</u> atei | Extras  |                                                                                                    |                                                                                                    |                                                                                                    |   |
| Allo vom Amtego                                                                                                    | 8             |         | 🕽 📢 ┥ Seite 1/1 🕨 🕨                                                                                                    |                                                                                                    |                                                                                                    |   |
| Alle vom Amtsge-<br>richt eingehenden<br>Mitteilungen kön-<br>nen zur Ansicht<br>ausgedruckt wer-<br>den.<br>Wählen Sie einen<br>Eingang und klic-<br>ken Sie auf <an-<br>sehen&gt;, wird die-<br/>se Anzeige ge-<br/>öffnet.<br/>Klicken Sie auf</an-<br> |               |         | Bene IVI  Geroktifte ummer der Ambigerickt  Evel Schrieden an das Gericht stat angeben 04–9162946–1–2  Kostenrechnung vom 23.07.2004 Sehr geehrte Damen und Herren, der Mahnbescheid wurde am 23.0  Kostenrechnung Wert der Gerichtsgebühr abzüglich geleisteter Zahlungen | Mahnsaohe<br>gegen<br>wegen<br>Ihr Geschäftszeichen<br>17.2004 erlassen.                                                                                                    | 1 Krüger<br>Vertrag 154.541,63 EUR<br>1<br>1<br>18,00 EUR<br>0,00 EUR                                                                                                    |   |
| vird der Antrag                                                                                                    |               |         |                                                                                                    | Zahlbetrag                                                                                                    | 18,00 EUR                                                                                                    |   |
| Mitteilung voraus-                                                                                                    |               |         | Parametereinstellungen fü                                                                                                    | r den EDA-Pool                                                                                                    |                                                                                                    | X |
| ging (z. B. der                                                                                                    |               |         |                                                                                                    |                                                                                                    | Ausbaugrad                                                                                                    |   |
| Mannbescheid).                                                                                                    |               |         | EDA<br>⊡Übertragung                                                                                                    | (                                                                                                    | Mitteilungen vom Amtsgericht)                                                                                                    |   |
| Der Ausbaugrad Ihres<br>DTA-Einganges ist mit<br>dem zuständigen Amts-<br>gericht abzustimmen<br>(bei der Erteilung der<br>Kennziffer) und in den                                                                                                    |               |         | ← DTA<br>← DFÜWVeb<br>← Nummernkreis<br>← Ausbaugrad<br>E - EDA-Pool<br>← Ausgang<br>← Eingang<br>← Eingang<br>← Guittung                                                                                                    | Ausbaugrad der Mitt<br>Kosten-/Erlassna<br>Zustellungs-/Nich<br>Kosten-/Erlassna<br>Widerspruchsna<br>Zustellungs-/Nich<br>bescheide<br>Abgabenachricht<br>Monierungen (zu<br>Ausbaugrad: 0 | eilungen vom Amtsgericht:<br>Ichrichten für Mahnbescheide<br>Itzustellungsnachrichten für Mahnbescheide<br>Ichrichten für Vollstreckungsbescheide<br>Intricht<br>Itzustellungsnachrichten für Vollstreckungs-<br>MB-, NEMB-, VB-, NEVB-Anträgen) |   |

Das ist neu in ALF-FORDER 1.12 Parametern des EDA-Pools (EDA-Pool/Parameter) einzutragen.

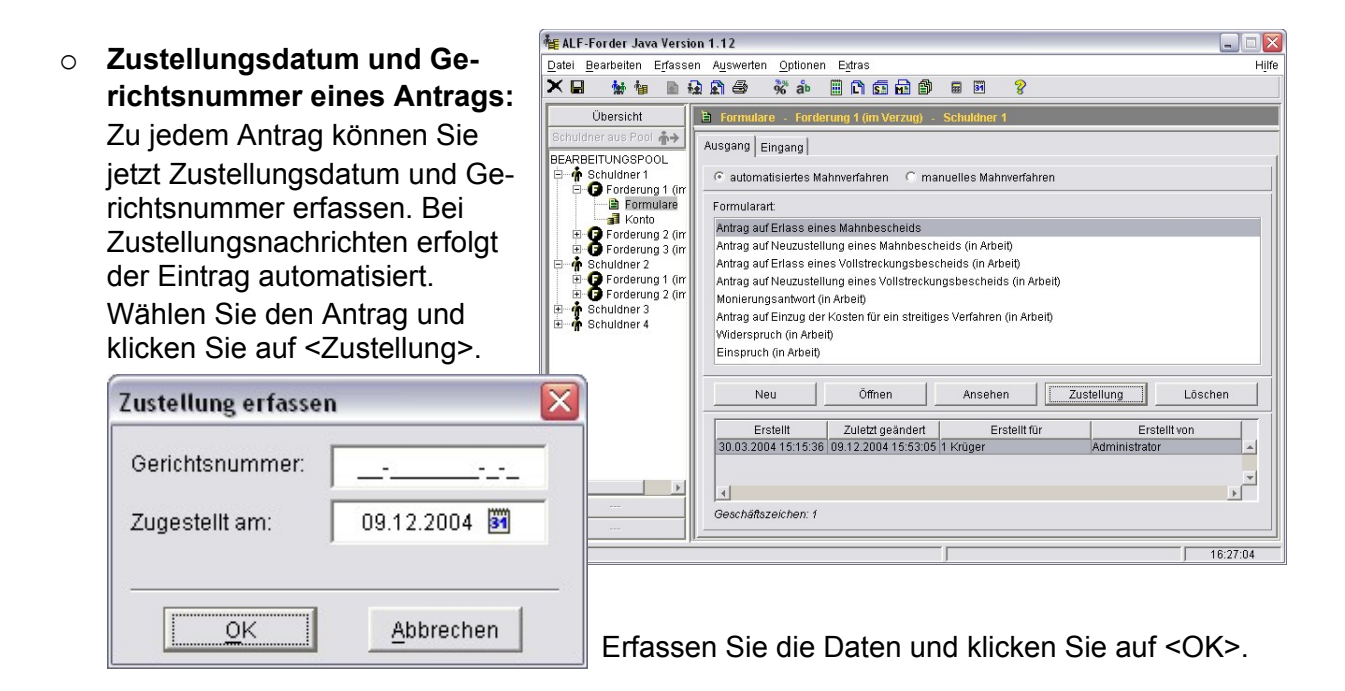

ALF-Forder Java Version 1.12

### Anträge für das manuelle Mahnverfahren:

Die Anträge für das manuelle Mahnverfahren sind jetzt vollständig. Dazu zählen:

- Mahnbescheidsantrag für Laserdrucker
- Mahnbescheidsantrag für Nadeldrucker
- Vollstreckungsbescheids-Antrag

Wählen Sie über der Auswahl der Formulare "manuelles Verfahren", damit die Formulare des manuellen Verfahrens angezeigt werden.

Bearbeiten Erfassen Auswerten Optionen Extras X 🖬 🐪 🐂 🕀 🏵 🔗 🕉 🎂 🖹 🗅 🖬 🗇 📾 🖻 🗎 Formulare - Forderung 1 (im Verzu Übersicht °ool **å**≯ Ausgang Eingang BEARBEITUNGSPOOL C automatisiertes Mahnverfahren 🛛 🏵 manuelles Mahnverfahren Formularart Antrag auf Erlass eines Mahnbescheids ntrag auf Erlass eines Vollstreckungsbescheid: Forderung 1 (in Forderung 2 (in Schuldner 3 Neu Ansehen Erstellt Zuletzt geändert Erstellt für Erstellt von 16:29:45

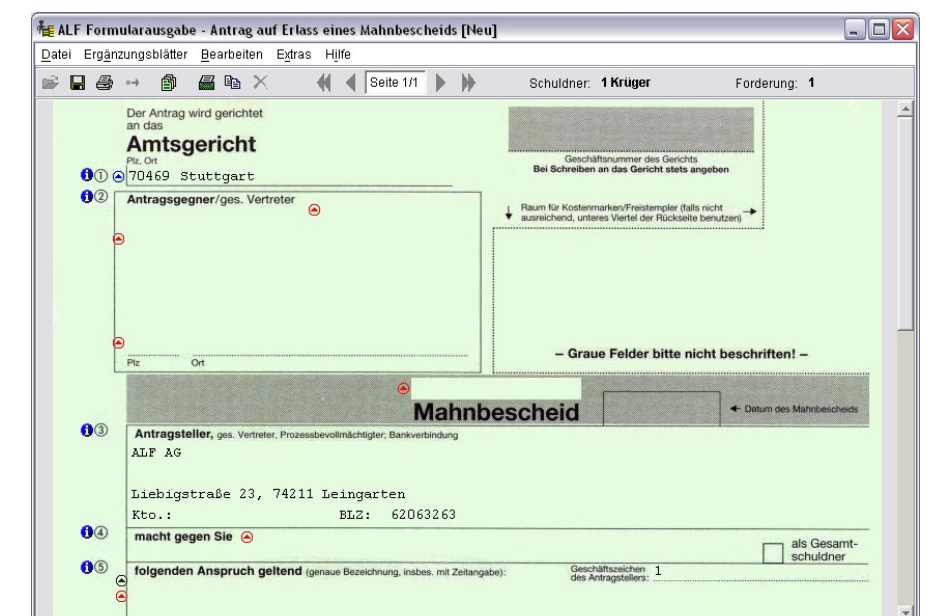

Wählen Sie "Antrag auf Erlass eines Mahnbescheids" und klicken Sie auf <Neu>.

Der Antrag für Laserdrucker wird Angezeigt.

Ein Klick auf das grüne Drucker-Icon wechselt zum For- • ×

| Des ist des For                                  | in the second second s | <mark>ilarausgabe - Antrag auf Erlass eines Mahnbescheids [Ne</mark><br>Ingsblätter <u>B</u> earbeiten E <u>x</u> tras Hilfe                                                                                                    | u]                                                                                                    |                           |
|--------------------------------------------------|----------------------------------------------------------------------------------------------------|----------------------------------------------------------------------------------------------------|----------------------------------------------------------------------------------------------------|---------------------------|
| Das Ist das For-<br>mular für Nadel-<br>drucker. | <ul> <li>₽</li> <li>₽</li></ul>                                                                                                    | Beite 1/1     Beite 1/1     Beite 1/1 | Schuldner: 1 Krüger<br>Geschäftsnummer des Gerichts<br>Bei Schreiben an das Gericht stets ang<br>Haum für Kostenmarken/Freistenpier (rätis nic<br>ausreichend, unteres Vierdie der Ricksette bei | Forderung: 1              |
|                                                  | e                                                                                                    | )<br>)<br>Piz Ort                                                                                                    | - Graue Felder bitte nict                                                                                                    | nt beschriften! –         |
|                                                  | - 03                                                                                                    | Mahnbe                                                                                                    | escheid                                                                                                    | ← Datum des Mahnbescheids |
|                                                  | 04<br>03                                                                                                    | Liebigstraße 23, 74211 Leingarten<br>Kto.: BLZ: 62063263<br>macht gegen Sie 🕤<br>folgenden Anspruch geltend (genaue Bezeichnung, insbes. mit Zeitanga                                                                                                    | ibe): Geschäftszeichen 1<br>des Antragstellens:                                                                                                    | als Gesamt-<br>schuldner  |

Die Vorgehensweise entspricht der Erfassung im Formular für das maschinelle Verfahren. Die blauen Icons führen zu Info-Fenstern. Ein Klick auf die roten Icons öffnet Auswahlmenüs Fenster zum Einfügen der in ALF-FORDER erfassten Daten. Über die schwarzen Icons können die Auswahlmenüs (die über die roten Icons geöffnet

werden) geändert werden.

 Gerichts- und Anwaltsgebühren automatisch: Im manuellen Mahnbescheidsformular werden die Gerichts- und Anwaltsgebühren automatisch berechnet. Nach der Erfassung der einzelnen Werte ermittelt ALF-FORDER die Gebühren und bildet die Summen. Klicken Sie z. B. auf das rote Icon neben "Hauptforderung", können Sie die Daten aus ALF-FORDER übernehmen. Automatisch werden die passenden Kosten für den Mahnbescheid ermittelt und eingefügt.

| te ALF Form                   | ılarausgabe - Antr                                   | ag auf Erlass eir                | nes Mahnbeschei                | ds [Neu]                            |                                         |                                          | _ 🗆 🛛                |
|-------------------------------|------------------------------------------------------|----------------------------------|--------------------------------|-------------------------------------|-----------------------------------------|------------------------------------------|----------------------|
| <u>D</u> atei Er <u>gä</u> nz | ungsblätter <u>B</u> earbe                           | eiten E <u>x</u> tras H <u>i</u> | lfe                            |                                     |                                         |                                          |                      |
| 🖻 🔒 🎒                         | <b>) (</b>                                           | n × - ₩                          | Seite 1/1                      | Sct                                 | nuldner: <b>1 Krüger</b>                | Forder                                   | ung: 1               |
|                               |                                                      |                                  |                                |                                     |                                         |                                          |                      |
| <b>9</b> 6                    | Hauptforderung (EUR                                  | 154.897,00                       | Zinsen, Bezeichnung de         | er Nebenforderung                   |                                         |                                          |                      |
| 00                            | Nebenforderung EUR                                   | 9                                |                                |                                     |                                         |                                          |                      |
| 08                            | Kosten dieses<br>Verfahrens<br>(Summe 1) bis [5] EUR | 578,00                           | 1 Gerichtskosten<br>578,00 EUR | Auslagen d. Antragst.               | 3 Gebühr d. Prozessbev.<br>EUR          | Auslagen d. Prozessbev. 5                | MwSt. d. Prozessbev. |
| 00                            | Gesamtbetrag<br>EUR                                  | 155.475,00                       | zuzüglich der laufenden Zinsen | Der Antragsteller<br>nicht abhänge. | nat erklärt, dass der<br>abhänge, diese | Anspruch von einer<br>aber erbracht sei. | Gegenleistung        |

Wird diese Funktion nicht gewünscht, setzen Sie bitte im Mahnbescheidsformular unter Bearbeiten/Parameter die Parameter für den Mahnbescheidantrag entsprechend (siehe Bild).

Wünschen Sie keine automatische Ermittlung der Gerichtskosten, wählen Sie "Gerichts-

|                                                                                                    | <b>o</b> 1 ( )                                                                                                    |
|----------------------------------------------------------------------------------------------------|----------------------------------------------------------------------------------------------------|
|                                                                                                    | Mahnbescheidsantrag                                                                                                    |
| <ul> <li>─Formulare</li> <li>─AMV</li> <li>─Mahnbescheidsa</li> <li>─Papieranträge</li> <li>─Mahnbescheidsa</li> <li>─Vollstreckungsbe</li> <li>─Druckausgabe</li> </ul> | <ul> <li>Pei Änderung des Streitwertes das Merkmal des Prozessgerichts automatisch setzen.</li> <li>Gerichtskosten automatisch ermitteln.</li> <li>Kosten des Verfahrens automatisch berechnen.</li> <li>Gesamtbetrag automatisch berechnen.</li> <li>Anzahl der ausgefüllten Vordrucke automatisch setzen.</li> <li>Vorsteuerabzugsmerkmal bei neu erstellten Vordrucken setzen.</li> </ul> |

Das ist neu in ALF-FORDER 1.12 kosten automatisch ermitteln" bitte ab. Genauso verfahren Sie mit den anderen Werten, wenn die Automatische Ermittlung nicht Gewünscht ist.

#### • Verbesserte Plausibilitätsprüfung:

Die Plausibilitätsprüfung wurde verbessert und wird in einer neuen grafischen Oberfläche dargestellt.

Klicken Sie auf eine Zeile in der Plausibilitätstabelle, wird unten die Ausführliche Meldung angezeigt (siehe Bild).

Das Speichern der Formulare ist aber zu Sicherungszwecken trotz Plausibilitätsfehlern möglich.

Vor dem Versenden erfolgt jeweils eine letzte Plausibilitätsprüfung.

| Plausi | bilitätsp | rüfung        |                         | X |
|--------|-----------|---------------|-------------------------|---|
|        | Seite     | Position      | Bezeichnung             |   |
| 1      | 2         | Zeile 47      | Prozessbevollmächtigter |   |
| 1      | 2         | Zeile 48      | Prozessbevollmächtigter |   |
| 1      | 2         | Zeile 48      | Prozessbevollmächtigter |   |
| 1      | 2         | Zeile 48      | Prozessbevollmächtigter | 1 |
| Mel    | dung:     |               | •                       |   |
| Es     | fehlt d   | ie Postleitza | hl.                     |   |
|        |           | Ändern        | Speichern               |   |

# • Datensicherung und Verwaltung der ausgehenden EDA-Mitteilungen:

Alle ausgehenden EDA-Mitteilungen werden im Menü-Punkt EDA-Datensicherung gespeichert. Damit wird die von den Amtsgerichten empfohlene Aufbewahrungsfrist von 4 Wochen gewährleistet.

Sie erreichen den Menüpunkt aus dem EDA-Pool über den Bearbeiten/ EDA-Datensicherung.

Alle ausgehenden EDA-Mitteilungen werden hier automatisch gespeichert und können bei erneuter Anforderung durch das Amtsgericht neu versandt werden. Nach 4 Wochen erhalten Sie eine Meldung, ob die EDA-Mitteilungen aus der Datensicherung gelöscht werden sollen.

| .izenznenmereintrag | Enweiterte Lizenzn | enmerdaten | Geseiziiche ve | rtreter   Proze | ssbevollmachtigte |   |
|---------------------|--------------------|------------|----------------|-----------------|-------------------|---|
| Stellung            | Vorstand           | -          | Ort            | Ī               | Musterstadt       |   |
| Titel               | Dr.                | •          | Straße         | Ī               | Musterstr. 6      |   |
| Vorname             | Мах                |            | Land / Plz (St | raße) 🖡         | D 12345           | 0 |
| Name                | Muster             |            | Freifeld       |                 |                   |   |
| Stellung            | Vorname            | Nan        | ne             | Plz             | Ort               |   |
| Stellung            | Vorname            | Nan        | ne             | Plz             | Ort               |   |
| Diarctand           | Max                | Muster     | 12345          | 5               | Musterstadt       | - |
| Vorstanu            |                    |            |                |                 |                   |   |

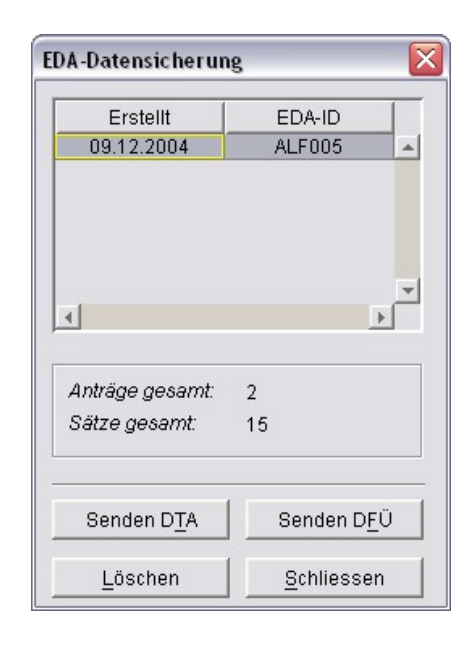

Vor der Installation dieses Upgrades <u>beenden Sie bitte den ALF-FORDER-Daten-</u> <u>bank-Server.</u> Starten Sie den ALF-FORDER-Datenbank-Server wieder nach der Installation, vor dem Start des ALF-FORDER!